# Windows 10 High Resolution Display "Blurry Driver Screen" Info.

### Problem

After the user has updated to Windows 10 (or has purchased a new computer), and has installed the Epilog Print Driver. When the user attempts to Change the engraving settings from the driver "Dashboard" screen, it's very small or blurry.

| Epilog Engraver Win2E4 Fes                                                                                                    | ion Properties                                                                                                    |                                                                                                    | 0.8    |
|----------------------------------------------------------------------------------------------------|----------------------------------------------------------------------------------------------------|----------------------------------------------------------------------------------------------------|--------|
|                                                                                                    | tional Ab                                                                                                    | arend Color Mapping                                                                                                    | _      |
| Resider  Resider  Res | Deriad Selege<br>California Control Control Cont | Rate Leting Speed Pour: Page Dector Page Dector Page D |        |
|                                                                                                    |                                                                                                    |                                                                                                    | tana - |
|                                                                                                    |                                                                                                    |                                                                                                    |        |

## **Solutions**

#### **Update Video Drivers**

In Many Cases the Video Driver for the Graphics Adapter on the computer is not installed, or uses a sub-par OEM driver from the manufacturer of the computer. There are many ways to determine the manufacturer of the Graphics Adapter; The user will have to do this process on their own however you may direct the user to refer to the Computers Support Website or Owner's Manual to find out.

Once the user has determined which Graphics Adapter they have they would need to go to the Chipset Manufacturer to get the most current and full featured driver.

Intel: https://downloadcenter.intel.com/

NVidia: http://www.nvidia.com/page/support.html

AMD/ATI: http://support.amd.com/en-us/download

They will need to refer to the individual instructions that they find on these support pages. Again we will not be able to assist the user with this process. Fortunately the installers found on these pages are entirely automated and are very well documented.

#### **Fix Screen DPI Modification**

If the Full Featured driver is installed the user may have a modified DPI setting from previous versions of windows. Start by going into the "Settings" panel and selecting "System". Click "Display" scroll down and select "Advanced Display Settings".

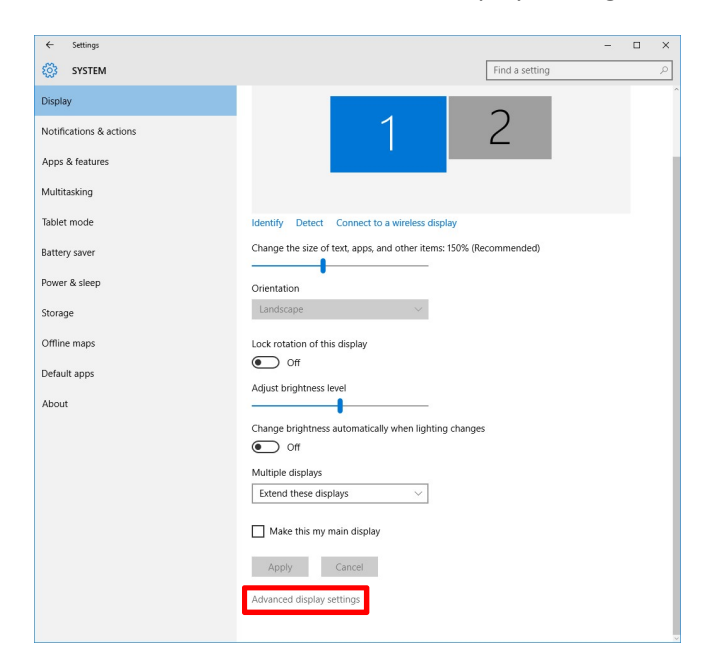

Again scroll towards the bottom and select "Advanced sizing of text and other items".

| ADVANCED DISPLAY SETTINGS  ADVANCED DISPLAY SETTINGS       I     I                                                                                                    | ← Settings                                      |                    |   | - 🗆 × |
|----------------------------------------------------------------------------------------------------|-------------------------------------------------|--------------------|---|-------|
| I 2<br>Identify Detect Connect to a wireless display<br>Multiple displays<br>Istend these displays<br>Istend these display | ADVANCED DISPLAY SET                            | rings              |   |       |
| Identify       Detect       Connect to a wireless display         Multiple displays                                                                                                    |                                                 | 1                  | 2 |       |
| Extend these oppays        Resolution                                                                                                    | Identify Detect Connect to<br>Multiple displays | a wireless display |   |       |
| Apply Cancel Related settings Color calibration Clear/ype text Advanced slong of text and other items Display adapter properties                                                                                                    | Resolution<br>2160 × 1440 (Recommended)         | ~                  |   |       |
| Related settings<br>Color calibration<br>ClearType text<br>Advanced sizing of text and other items.<br>Display adapter properties                                                                                                    | Apply Cancel                                    |                    |   |       |
| Color calibration<br>Clearlype text<br>Advanced spang of text and other items<br>Display adapter properties                                                                                                    | Related settings                                |                    |   |       |
| Clearlype text<br>Advanced sping of text and other items<br>Display adapter properties                                                                                                    | Color calibration                               |                    |   |       |
| Advanced sizing of text and other items<br>Display adapter properties                                                                                                    | ClearType text                                  |                    |   |       |
| Display adapter properties                                                                                                    | Advanced sizing of text and oti                 | er items           |   |       |
|                                                                                                    | Display adapter properties                      |                    |   |       |

Now look in the opening paragraph and select "Set a custom scaling level".

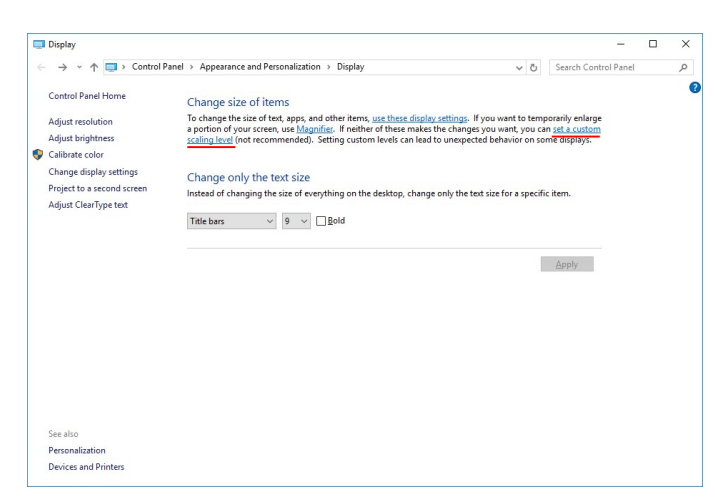

Set the Scaling Level to 100% and click "OK".

| percentage           | from the list.  |                 |      |   |
|----------------------|-----------------|-----------------|------|---|
| <u>S</u> cale to thi | s percentage of | normal size: 10 | 0% ~ |   |
| 0                    | 1               | 2               |      | 3 |
| 9 point Se           | goe UI.         |                 |      |   |
|                      |                 |                 |      |   |

The user will be required to log out and back in. Everything will look very small. Have the user go back into "Settings" and then "System" and "Display". Use the setting labeled "Change size of Text Apps and Other Items" to increase the size of the items on the screen. 150% is usually a good value.

| ← Settings              | - 🗆 X                                                              |
|-------------------------|--------------------------------------------------------------------|
| 🐯 SYSTEM                | Find a setting $P$                                                 |
| Display                 | Customize your display                                             |
| Notifications & actions |                                                                    |
| Apps & features         |                                                                    |
| Multitasking            | 1 2                                                                |
| Tablet mode             |                                                                    |
| Battery saver           |                                                                    |
| Power & sleep           | Identify Datast Connect to a wireless display                      |
| Storage                 | Change the size of text, apps, and other items: 150% (Recommended) |
| Offline maps            |                                                                    |
| Default apps            | Orientation                                                        |
| About                   |                                                                    |
|                         | Lock rotation of this display Off Off                              |
|                         | Adjust brightness level                                            |
|                         |                                                                    |
|                         | Change brightness automatically when lighting changes Off Off      |
|                         | Multiple displays                                                  |
|                         | Extend these displays $\sim$                                       |
|                         | Make this my main display                                          |
|                         | Annly Cancel                                                       |